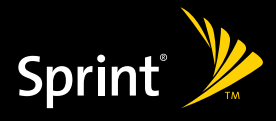

Watch live tv. Listen to music. Work on the way. Play multiplayer games.

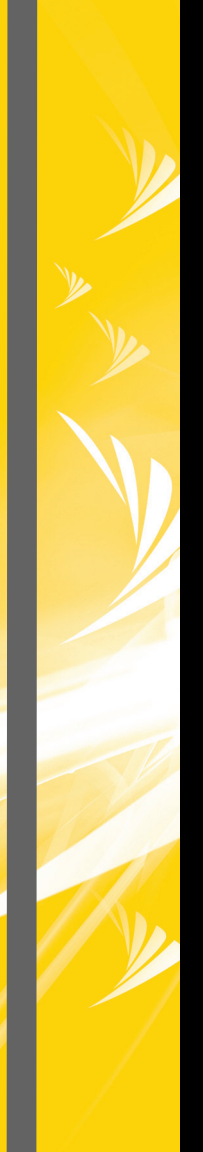

# EXPERIENCE SPRINT POWER VISION™

© 2007 Sprint Nextel. All rights reserved. SPRINT and other trademarks are the property of Sprint Nextel. All other product or service names are the property of their respective owners.

### **Table of Contents**

| Welcome                                      | 1  |
|----------------------------------------------|----|
| Getting Started                              | 5  |
| Your User Name                               | 5  |
| Launching a Data Connection                  | 6  |
| Net Guard                                    | 7  |
| Data Connection Status and Indicators        |    |
| Navigating the Web                           |    |
| Sprint Picture Mail                          | 11 |
| Taking Pictures                              |    |
| Registering Your Sprint Picture Mail Account | 13 |
| Recording Videos                             | 14 |
| Sharing Sprint Picture Mail                  |    |
| Messaging                                    | 17 |
| Message Types                                |    |
| Using Email                                  |    |
| Accessing Sprint Instant Messaging           |    |
| Accessing Wireless Chat Rooms                |    |
| Sprint TV                                    | 23 |
| Your Sprint TV Channel Options               |    |
| Playing a Video or Audio Clip                |    |
| Music                                        | 26 |
| The Sprint Music Store                       |    |
| Purchasing and Downloading Music             |    |
| Playing Music From the Sprint Music Store    |    |
| Backing Up Your Downloaded Music Files       | 30 |
| Sprint Music Manager                         |    |
| Streaming Music                              | 33 |

| Downloading Content                               | 34 |
|---------------------------------------------------|----|
| Accessing the Download Menus                      | 35 |
| Selecting an Item to Download                     | 35 |
| Downloading an Item                               | 36 |
| Using My Content Manager                          | 37 |
| Using Application Manager                         | 39 |
| Games                                             | 40 |
| Purchasing and Downloading Games                  | 41 |
| Playing Games                                     | 41 |
| Ringers                                           | 42 |
| Purchasing and Downloading Ringers                | 43 |
| Assigning Downloaded Ringers                      | 43 |
| Screen Savers                                     | 44 |
| Purchasing and Downloading Screen Savers          | 45 |
| Assigning Downloaded Screen Savers                | 45 |
| Web                                               | 46 |
| Using the Browser Menu                            | 47 |
| On Demand                                         | 51 |
| Initializing Your On Demand Service               | 52 |
| Accessing On Demand Information                   | 52 |
| Updating On Demand Information                    | 54 |
| Phone as Modem                                    | 56 |
| Setting Up a Data Connection With Your Computer . | 57 |
| Themes                                            | 59 |
| Downloading Themes                                | 60 |
| Applying Themes                                   | 60 |
| Index                                             | 61 |

### Welcome to the next generation in wireless service.

This guide introduces you to all the advantages of Sprint Power Vision<sup>™</sup>.

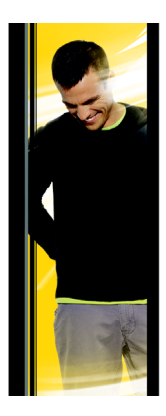

Sprint Power Vision gives you more choice and flexibility, so you can make the most of your wireless service. Enjoy the network that gives you the freedom to watch live Mobile Digital TV (MDTV), instantly download songs to your phone, play multiplayer games, and more, with always on broadband-like speeds, right in the palm of your hand. Watch, listen, play, and do at the speed of life.

Sprint Power Vision not only offers new and exciting services such as Sprint TV<sup>50</sup>, the Sprint Music Store<sup>50</sup>, On Demand personalized data services, and Phone as Modem capability, it also enhances your existing data services with increased, broadband-like speed and clearer, high-quality visuals and sound.

### Thank you for choosing Sprint.

Here are some of the exciting features available with your Sprint Power Vision service.

### **Sprint Picture Mail**

Shoot and send high-quality pictures and video clips faster than ever with your Sprint Power Vision phone.

### Messaging

Send and receive IM or email in a flash. Converse without talking by joining a Web-based chat room. Exchange information on a chosen topic or read conversations that others have posted. Even launch a one-on-one chat for a more in-depth conversation.

### Sprint TV<sup>™</sup>

Watch live Mobile Digital TV (MDTV) on the go with fullmotion video and vivid sound. Use your phone to watch news, sports, weather, movie trailers, and entertainment channels. So now you can watch TV whenever you want because it's always with you on your wireless phone.

### Music

### Sprint Music Store<sup>™</sup>

Wirelessly download full stereo-quality, digital tracks directly to your phone. Choose from hundreds of thousands of songs from virtually every genre. Select songs directly from your wireless phone and listen to them wherever you go.

#### Sprint Music Manager

The Sprint Music Manager application (included on CD) lets you use your computer to organize all your music files and copy them to your phone's microSD card. You can even use it to browse and make online purchases from the Sprint Digital Lounge.

### **Streaming Music**

Stream music to your phone with SIRIUS Music, VH1, Music Choice<sup>®</sup> or a variety of music content providers. Choose from rock, pop, hip-hop, R&B, and more. Plus, get exclusive video clips, performances, and interviews from your favorite artists.

### Games

Download and play entertaining, interactive games that you'll want to play all the time. With hundreds of games to choose from, you'll find the games just right for you.

### Ringers

Personalize your phone by downloading and assigning different ringers to numbers in your phone's Contacts list.

### Screen Savers

Add unique images to your phone screen or assign specific images to numbers in your phone's Contacts list.

### Web Browsing

Browse Web sites or download applications at high speeds, making it easier than ever to stay informed on the go.

### On Demand

Set and then receive customized, up-to-date information on sports, weather, news, money, and more, on demand – the way you want it. It's easy and convenient to set preferences for the information you choose to receive.

### Phone as Modem

Your phone can be a high-speed Internet connection for your laptop computer anywhere on the Sprint National Network. Simply connect your phone using a USB cable or the built-in connection on Bluetooth-enabled phones.

### Themes

Express your personal style and interests with downloadable themes that transform your phone's appearance and features.

| Note: | For the latest information about Sprint Power Vision service and features, please visit us online at |
|-------|----------------------------------------------------------------------------------------------------|
|       | www.sprint.com.                                                                                      |

### **Getting Started**

With your Sprint service, you are ready to start enjoying the advantages of Sprint Power Vision. This section will help you learn the basics of using your data services, including managing your user name, launching a Vision connection, and navigating the Web with your phone.

### Your User Name

When you buy your phone and sign up for service, you're automatically assigned a user name, which is typically based on your name and a number, followed by "@sprintpcs.com." (For example, the third John Smith to sign up for Sprint Power Vision service might have <u>ismith003@sprintpcs.com</u> as his user name.)

When you use data services, your user name is submitted to identify you to the Sprint National Network. The user name is also useful as an address for Sprint Mail, as a way to personalize Web services, and as an online virtual identity.

Your user name will be automatically programmed into your phone. You don't have to enter it.

### **Finding Your User Name**

If you aren't sure what your user name is, you can easily find it online or on your phone.

To find your user name:

 At www.sprint.com. Sign on to My Sprint Wireless using your phone number and password. To display your user name, go to Account Management > My Personal Information > Power Vision User Name.  On your phone. You can find your user name under the Phone Information option in your phone's Settings menu.
 Press () > Settings > Phone Information > Version.)

### **Updating Your User Name**

If you change your preprogrammed user name online at <u>www.sprint.com</u> and select a new one, you can update your phone to use the new user name.

To update your user name:

Press (B) > Settings > More > Data > Update Data Profile. (To cancel, press wood before completing the update process.)

### Launching a Data Connection

To launch a data connection:

 Press () > Web. (Your data connection will start and the Sprint Power Vision home page will be displayed.)

### The Sprint Power Vision Home Page

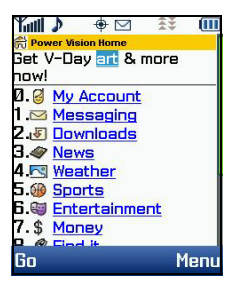

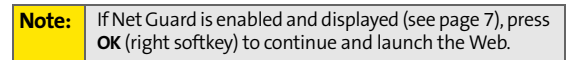

The first time you launch Vision, the following message may be displayed on the screen: **Connecting...** 

 Tip:
 The default opening page when you launch your

 browser is the Power Vision home page. You can change

 the default launch page to the last page viewed. From

 the browser, press Menu (right softkey) > More... >

 Preferences > Launch Page and select Last Page.

### Net Guard

When you first connect to the Web, the Net Guard will be displayed to confirm that you want to connect. This feature helps you avoid accidental connections. You can disable the Net Guard in the future by selecting **Always Auto-Connect** when the Net Guard is displayed.

To change your Net Guard settings:

- Press 🐨 > Settings > More > Data > Net Guard.
  - Select **On** to activate the Net Guard.
  - Select Off to deactivate the Net Guard.

### **Note:** When enabled, the Net Guard is displayed only once per session. The Net Guard will not be displayed if the phone is merely reconnecting because of a time-out.

### **Data Connection Status and Indicators**

Your phone's display lets you know the current status of your data connection through indicators which are displayed at the top of the screen. The following symbols are used:

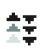

A Sprint Power Vision (EVDO) connection is active (data is being transferred); the transmit/receive symbol will

έ÷.

animate to indicate data transmission. Voice calls can be made and received. When you make or receive a call, the Sprint Power Vision connection will automatically be interrupted.

A Sprint Power Vision connection is available, but no data is currently being transferred.

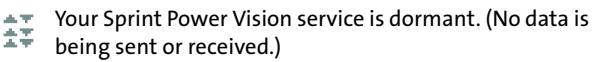

A Sprint Vision (3G) connection is active (data is being transferred); the transmit/receive symbol will blink to indicate data transmission. Incoming voice calls go directly to voicemail; outgoing voice calls can be made, but the Sprint Vision connection will terminate.

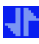

A Sprint Vision connection is dormant. (No data is being sent or received.) Though not currently active, when dormant the phone can restart an active connection quickly; voice calls can be made and received.

If no indicator is displayed, your phone does not have a current data connection. To launch a connection, see "Launching a Data Connection" on page 6.

### Navigating the Web

Navigating through menus and Web sites during a data session is easy once you've learned a few basics. Here are some tips for getting around:

### Softkeys

During a data session, the bottom line of your phone's display contains one or more softkeys. These keys are shortcut controls for navigating around the Web, and they correspond to the softkey buttons directly below the phone's display screen.

Tip:Depending on which Web sites you visit, the labels on<br/>the softkeys may change to indicate their function.

To use softkeys:

Press the desired softkey button. (If an additional pop-up menu is displayed when you press the softkey button, select the menu items using your keypad [if they're numbered], or by highlighting the option and pressing ( ).)

### Scrolling

As with other parts of your phone's menu, you'll have to scroll up and down to see everything on some Web sites.

To scroll line by line through Web sites:

Press the navigation key up and down.

To scroll page by page through Web sites:

 Press the volume buttons on the side of the phone.

### Selecting

Once you've learned how to use softkeys and scroll, you can start navigating the Web.

To select onscreen items:

Use the navigation key to highlight the desired item, and then press the desired softkey button (or press ()).

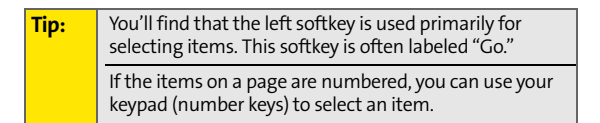

Links, which are displayed as underlined text, allow you to jump to Web pages, select special functions, or even place phone calls.

To select links:

Highlight the link and press the appropriate softkey.

### **Going Back**

To go back one page:

Press the BACK key on your phone.

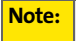

The BACK key is also used for deleting text (like a BACKSPACE key) when you are entering text.

### **Going Home**

To return to the home page from any other Web page:

Press and hold BACK.

– or –

Press Menu (right softkey) > Home.

### **Sprint Picture Mail**

With Sprint Picture Mail, you can instantly shoot, share, and print sharp, high-resolution digital pictures and take and send short video clips with your phone.

Use your phone to take full-color digital pictures or video clips with sound. Then either store the pictures and videos or send them from your phone to email addresses or other compatible phones. It's that easy.

At <u>www.sprint.com/picturemail</u>, you can archive your pictures and videos and take advantage of the Web site's advanced features, which let you crop pictures, organize your own albums, share your pictures and videos, order prints, and more.

**Note:** Your phone's camera and camcorder settings and menu options may differ from those outlined in this guide. Please refer to your phone's user guide for details.

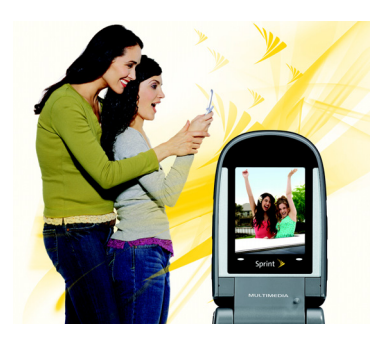

### **Taking Pictures**

Taking pictures with your phone is as simple as choosing a subject, pointing the lens, and pressing a button. For details on how to use all the camera features of your phone, please see your phone's user guide.

To take a picture:

- **1.** Press (IV) > **Pictures > Camera** to activate Camera mode.
- 2. Using the phone's main display screen as a viewfinder, aim the camera lens at your subject.
- 3. Press **Capture** (left softkey), (**B**), (**b**), or the side Camera Key to take the picture. (You will see "Saving" and the picture will be displayed.)
- Press Options (right softkey) to display picture options, or press is to return to Camera mode to take another picture.

| Note: | The instructions in this guide may not match your    |
|-------|------------------------------------------------------|
|       | phone's operation. Please refer to your phone's user |
|       | guide for complete phone operation instructions.     |

### **Registering Your Sprint Picture Mail Account**

The first time you attempt to upload or share pictures or use the Picture Mail Web site, you will be prompted to register your Sprint Picture Mail account and establish a Picture Mail password through your phone. This password will also allow you to sign on to the Picture Mail Web site at <u>www.sprint.com/picturemail</u>, where you can access and manage your uploaded pictures.

To register your Sprint Picture Mail account:

- 1. When prompted to register your Picture Mail account, press **Continue** (left softkey).
- From the Set Password screen, use your keypad to enter your 4-32 digit or character password, press
   , and press Continue (left softkey).

 Tip:
 Write down your Picture Mail password in a secure place.

3. Please wait while the system creates your account.

Once you have received confirmation that your account has been successfully registered, you may upload and share pictures and access the Picture Mail Web site.

| Note: | If you prefer to have a password assigned to        |
|-------|-----------------------------------------------------|
|       | you, you can visit the Picture Mail Web site at     |
|       | www.sprint.com/picturemail. Enter your Sprint Phone |
|       | Number in the sign on area, select No, send me a    |
|       | password, and click Sign on. You'll receive a text  |
|       | message on your phone with a Picture Mail password. |
|       | Follow steps 1-3 above to sign in on your phone.    |

### **Recording Videos**

Recording videos with your phone is as simple as taking a picture. For details on how to use all the video features of your phone, please see your phone's user guide.

To record a video:

- 1. Press 🐨 > Pictures > Camcorder to activate Video mode.
- 2. If prompted, select a video length:
  - Video Mail to record a short video that can be sent using Sprint Picture Mail.
  - Long Video to record a longer video. (Long videos may be up to 120 minutes long and may be limited by the available memory space on your phone's microSD memory card.)
- 3. Using the phone's main display as a viewfinder, aim the camera lens at your subject.
- 4. Press **Record** (left softkey), (☞), /∞, or the side Camera Key to begin recording the video.
- Press Done (left softkey), ( ), ( ), or the side Camera Key to stop recording. (Recording will stop automatically after a preset time, depending on your phone and its mass storage options.)
- Press Options (right softkey) for additional video options (including Play, Send, Upload, Assign, Delete, Post to Service, Review/Send Media, and Take New Video) or press [@] to return to Video mode.

| Tip: | For complete video option details, please refer to your |
|------|---------------------------------------------------------|
|      | phone's user guide.                                     |

### **Sharing Sprint Picture Mail**

Once you've taken a picture or a video, you can instantly share it with family and friends. You can send pictures and videos to their email addresses or to their messaging-ready phones.

To share Sprint Picture Mail from your phone:

- 1. Press () > Pictures > My Albums > In Phone.
- Select the pictures or videos you want to send, and then press **Options** (right softkey) > Send. (A message may be displayed.)

| Note: | The first time you send a picture or video, you will be |
|-------|---------------------------------------------------------|
|       | prompted to register your Picture Mail account and set  |
|       | up a password. (See "Registering Your Sprint Picture    |
|       | Mail Account" on page 13.)                              |
|       |                                                         |

- 3. Select a recipient from your Contacts list or enter a wireless phone number or email address.
- 4. Press Next (left softkey) when you have finished selecting or entering recipients.
- Select the desired options to include a subject, text message, or voice recording, or to set the message priority.
- 6. Confirm your recipients, message, voice recording, and picture or video.
- 7. Press Send (left softkey) to send your picture mail.

**Note:** See your phone's user guide for additional details.

You can also send pictures and videos from your phone's Messaging menu.

To share Sprint Picture Mail from Messaging:

- 1. Press ( >> Messaging > Send Message > Picture Mail.
- 2. Select an option to enter or select recipients for your picture mail.
- 3. Press **Next** (left softkey) when you have finished selecting or entering recipients.
- Select a location from which to select pictures or videos to send (such as In Phone, Memory Card, or Online Albums).
- 5. Select the pictures or videos you want to send, and then press **Next** (left softkey).
- 6. Complete steps 5–7 under "To share Sprint Picture Mail from your phone:" on page 15.

| Tip: | To take and send a new picture or video, select         |
|------|---------------------------------------------------------|
|      | Take New Picture or Take New Video during step 4 above. |

To learn more, visit <u>www.sprint.com</u> or go to the Sprint Picture Mail Web site at <u>www.sprint.com/picturemail</u>.

### Messaging

You can send and receive emails and text messages and participate in Web-based chat rooms right from your phone. Messaging allows you to stay connected to friends, family, and coworkers 24 hours a day anywhere on the Sprint National Network.

### **Message Types**

There are many types of text messaging available on your phone. These include SMS Text Messaging, Sprint Instant Messaging, Email, and Chat.

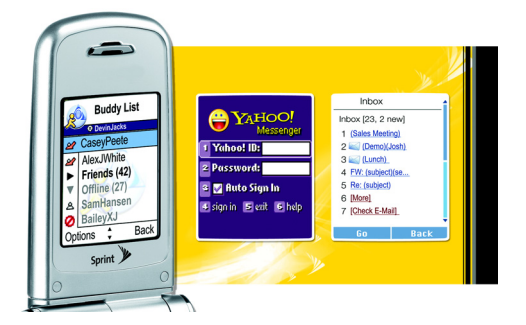

### Using Email

Your phone's Email application lets you access and manage multiple email accounts simultaneously in one convenient location.

### **Getting Started With Email**

- Press () > Messaging > Email. (The Email setup wizard will start.)
- 2. Press the right softkey to continue.
- Enter your wireless phone number and press the right softkey. (If the phone number is already filled in, press the right softkey to continue.)
- Select an email provider (such as Windows<sup>®</sup> Live, Yahoo!<sup>®</sup>, AOL<sup>®</sup> Mail, AIM<sup>®</sup> Mail, or Gmail<sup>®</sup>) and press the right softkey.

– or –

Select **More...** to choose from additional options. There are many available email options listed, or you may add your own POP or IMAP email accounts.

5. Follow the setup wizard instructions to enter the required sign-up information. Press Accept (right softkey) if you are prompted to accept any license agreements or disclaimers.

**Note:** The information required to sign up will vary depending on the email provider you are accessing.

### 6. Press Done (left softkey).

- MESSAGING
- If applicable, read the notice regarding Mail Push. If you would like to enable Mail Push, press Yes (right softkey). If another notice appears, review it and press Yes (right softkey) again to enable Mail Push.
- Note: Mail Push allows your phone to automatically retrieve new email messages without having to select the Send/Receive option. When Mail Push is enabled, you will receive an onscreen notice of new email messages. These notices may be charged as SMS Text Messages. Please consult your service plan for details.

### Accessing Email

Using Email on your phone is even easier than using multiple email accounts on your computer. Just launch the application and you'll have instant access to all your accounts.

 Once you have set up your Email, press ( → Messaging > Email to launch the application. (Your default account inbox will be displayed.) - or -

From an Email New Message notice (if Mail Push is enabled), select **GO** to go to your inbox.

| Note: | The first time you access your Email, you will have the                                                                         |
|-------|----------------------------------------------------------------------------------------------------|
|       | option of completing a Help program. This series of<br>screens demonstates the application's navigation and<br>available tools. |

- 2. Use your keypad and navigation keys to read, manage, and reply to your email messages.
  - Press Menu (right softkey) to select messaging options, such as Delete, Compose, Reply, Receive changes, Settings, etc.
  - Press Menu (right softkey) > Receive changes to manually check for new messages.
  - To view a different email account, use your navigation key to select the drop-down menu next to the **Inbox** tab at the top of the screen, and then select an account. You can also navigate to the **Home** tab at the top of the screen and select an available account from there.
  - To add a new account, use your navigation key to select the Home tab at the top of the screen, and then select Add Account. Follow the instructions in "Getting Started With Email" on page 18 to set up a new account.
- Note: You can also access certain email accounts, including your Sprint Mail account, through the Power Vision home page. Press () > Web to launch the Web, and then select Messaging > Email > [PCS Mail, AOL & AIM Mail, MSN Hotmail, or Yahoo! Mail]. Follow the onscreen instructions to enter your account information and access your email messages.

# MESSAGING

### Accessing Sprint Instant Messaging

Sprint Power Vision also provides you with access to popular instant messaging (IM) clients, including AOL<sup>®</sup> Instant Messenger<sup>™</sup>, MSN<sup>®</sup> Messenger, and Yahoo!<sup>®</sup> Messenger.

To access instant messaging clients from your phone:

- 2. From the home page, select Messaging > Instant Messaging.
- 3. Select an IM provider, such as AOL Instant Messenger, MSN Messenger, or Yahoo! Messenger.
- Use your keypad to enter the required sign-in information for the selected provider, such as user name or password, and select Sign In. (Your IM screen for the selected provider will be displayed.)

| Note: | The information required to sign in will vary depending |
|-------|---------------------------------------------------------|
|       | on the instant messaging provider you are using.        |

 Follow the onscreen instructions to read, reply to, compose, send, and manage messages in your IM account.

| Tip: | You can also access IM providers through the phone's<br>Messaging menu. Press (অ) > Messaging > IM > |
|------|----------------------------------------------------------------------------------------------------|
|      | [AOL, MSN, or Yahoo!] and then select the corresponding instant messaging link.                      |

### **Accessing Wireless Chat Rooms**

Sprint Power Vision gives you the ability to join wireless chat rooms from your phone. You can choose from a wide variety of chat providers and services.

To access Wireless Chat from your phone:

- 1. Press ( >> Messaging > Chat & Dating. (The browser will start and display the Chat & Dating menu.)
- 2. Select a chat service and follow the onscreen instructions to sign up. You may be instructed to provide profile information, after which you may receive a text message with your login name and password.
- 3. Return to the chat provider's main page, enter your login information, and press (TR).
- 4. Use your keypad and navigation keys to select chat rooms, read messages, and post your own messages and replies.

| Note: | Navigating and posting within these chat rooms varies by provider. Please follow the onscreen instructions. |
|-------|----------------------------------------------------------------------------------------------------|
|       | The Chat & Dating options change frequently, so check back often to see what's available.                   |

### Sprint TV

With Sprint Power Vision, you can watch live TV on the go right on your wireless phone. Accessing your Sprint TV channels is as easy as using the remote control in your living room. Wherever you go on our wireless high-speed multimedia network, you can get more out of your Sprint TV service.

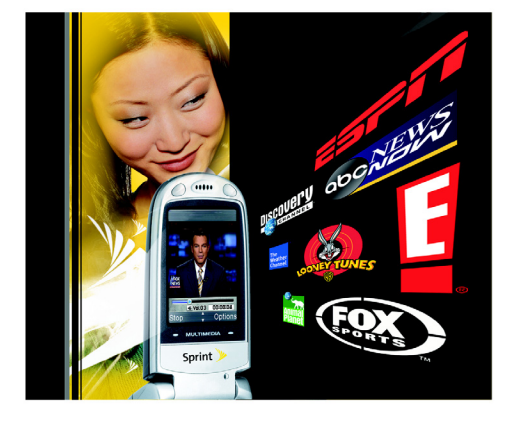

### **Your Sprint TV Channel Options**

The Sprint TV application offers a wide variety of accessible channels. Subscription options include comprehensive basic packages as well as a full menu of "a la carte" channels. Visit <u>www.sprint.com</u> for more information on channels and pricing.

Some of the available categories may include:

- Sprint TV (the main grid listing of individual channels).
- News & Weather.
- Music.
- Movies & Shorts.
- Entertainment.
- Sports.
- Kids.
- Mobile Previews.

**Note:** Available categories and content are subject to change.

### Playing a Video or Audio Clip

To play a video or audio clip:

- Press ( > Sprint TV. Depending on your settings, you may be asked to accept a data connection.
- 2. Use your navigation key and press ( to select a channel from the Sprint TV listings or to select an available category.

| Note: | The first time you access a channel, you will be               |
|-------|----------------------------------------------------------------|
|       | prompted to purchase access (unless the channel                |
|       | doesn't have a monthly fee). Select <b>Subscribe</b> to        |
|       | purchase access, or select <b>Preview</b> to view a preview of |
|       | the selected channel.                                          |

- 3. If applicable, select a clip and press ( to view the program. The clip will automatically load and begin playing.
- Tip:While you are playing a clip, you can press the<br/>navigation key up and down to surf to a different<br/>channel. A small pop-up screen will be displayed that<br/>tells you which channel you are watching as well as<br/>other channels that you have access to. Use the<br/>navigation key to scroll through the channels. Once you<br/>find a channel that you want to watch or listen to, scroll<br/>to it and press (E) (or simply wait approximately three<br/>seconds), and the channel will begin loading.

### Music

Sprint Power Vision lets you use your phone as a portable personal jukebox. From the Sprint Music Store to a variety of streaming music options, you're bound to find the music you want, when you want it.

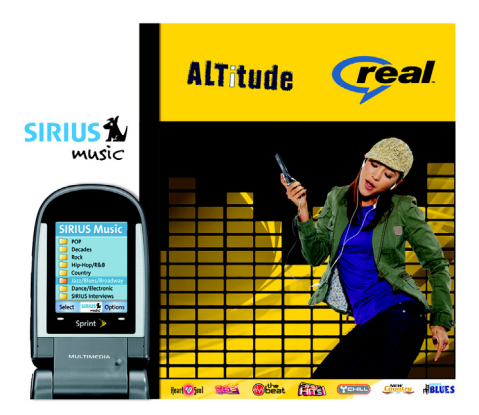

### The Sprint Music Store

The Sprint Music Store enables you to purchase and download digital music files to play on your phone or computer.

### Accessing the Sprint Music Store

You can access the Sprint Music Store right from your phone's main menu, anywhere on the Sprint National Network. When you enter the store for the first time, you will be prompted to set up your user identification and password.

To access the Sprint Music Store:

- 1. Press 🐨 > Music.
- 2. Follow the onscreen instructions to establish your User ID and password.
- Tip:Your User ID for the Sprint Music Store is your 10-digit<br/>wireless phone number. The password may be any<br/>4-digit number. The recommended password is the last<br/>four digits of your Social Security number.

  - 4. Use your keypad and navigation key to explore the store.

### **Purchasing and Downloading Music**

Now that you're in the store, you can shop for songs to purchase and download to your phone's microSD card.

To find and download music files from the Sprint Music Store:

- 1. From the Sprint Music Store opening page, select an option to browse the store:
  - Featured Music offers a revolving selection of highlighted songs and artists.
  - **Categories** allows you to choose from categories such as Top 10s, New This Week, What's Hot, Songs on the Go, and specific musical genres.
  - Search gives you the option of searching for specific songs or artists. Just use your keypad to enter your search criteria in the available field.
- 2. Select a song and press (☞). (The song information screen will be displayed.)
- 3. Select an option and press 🐨:
  - Preview to play an audio clip of the selected song.
  - **Buy Song** to purchase the song and download it to your phone's microSD card.
    - When you select Buy Song, the file will download to your phone's microSD card. (If there is no microSD card installed or if there is not enough free memory space on the card, you will see an alert.)
    - Once the song has been downloaded to your microSD card, you will see options allowing you to listen to the song, add it to a playlist, or continue shopping.

## **MUSIC**

### Playing Music From the Sprint Music Store

The Sprint Music Store not only gives you access to great music, it also gives you a place to listen to and organize your music library.

### Accessing the Music Player

- 1. From the Sprint Music Store opening page, use your right navigation key to select the **Player** tab.
- 2. From the Player display, select an option:
  - All My Music to browse through all of your downloaded music, including music purchased from the Sprint Music Store and any additional songs you hav loaded onto your microSD card from your computer.
  - <playlist> to select a customized playlist you've created to organize your music.
  - **Create Playlist...** to set up a custom playlist of songs you like to hear together. Follow the onscreen instructions to create a name for the playlist, select songs by artist, genre, and title, and create an order for the playlist.
- 3. Once you've displayed a list of songs, you can browse through your available titles by Song, Artist, or Genre to select a specific song.
  - To play a song, select it and press Play.
  - To listen to a playlist, select it and press ( to open the playlist, then press ( again to begin playing from the selected song. (You can also highlight the playlist and use the softkey menu to begin listening.)

### **Backing Up Your Downloaded Music Files**

When you purchase and download a music file from the Sprint Music Store, you get two versions of the song: one to download and play on your phone (file type: AAC+), and another to download from <u>http://musicstore.sprint.com</u> and play on your computer (file type: WMA). The AAC+ files downloaded to your phone can only be played on your phone and on your account, and once they have been downloaded, they cannot be downloaded again without being repurchased.

Sprint recommends you back up your AAC+ music files to your computer so you can access the files in case your microSD card is lost or damaged, or if you install a new microSD card.

To back up your downloaded music files:

- **1.** Connect your phone using a USB cable or the built-in connection on Bluetooth-enabled phones.
- 2. Use your computer to navigate to the microSD card's Music folder.
- **3.** Select and copy the music files to a folder on your computer's hard drive.

| Note: | Although you can store AAC+ files on your computer,<br>they will only be playable on your phone and on your<br>account.                            |
|-------|----------------------------------------------------------------------------------------------------|
|       | If you copy the files to a new microSD card, you<br>will need to create a folder on the card called<br>"MUSIC" to be able to play the music files. |

### Sprint Music Manager

The Sprint Music Manager application (included on CD) is a program you can install on your computer to help you organize, manage, and play all your music. You can also use the Sprint Music Manager to copy your compatible music files right from your computer to your phone's microSD card (using the adapter or an optional USB connection), including purchases you make from the Sprint Digital Lounge.

### **Getting Sprint Music Manager**

 Insert the CD that came with your phone into your computer's CD-ROM drive.

– or –

On your computer, go to <u>www.sprint.com/downloads</u> and download the **Sprint Music Manager** application.

2. Follow the onscreen instructions to install and launch the application, including accepting the license agreement and rebooting your computer, if necessary.

### Launching Sprint Music Manager

 Double-click the Sprint Music Manager icon on your computer's desktop (or select Start > Programs > Sprint Music Manager > Sprint Music Manager). The application will launch and display the main menu.

### **Tip:** The first time you use Sprint Music Manager, an onscreen Quick Start Guide will offer a tour of the application. Follow the instructions to learn more.

### **Overview of Sprint Music Manager**

Sprint Music Manager makes it easy to organize music on your computer, acquire new music from the Sprint Digital Lounge, and transfer music to your phone's microSD card.

The Sprint Music Manager application screen is divided into three tabs:

- Manage allows you to organize and manage all the music on your computer. Click Search to look for compatible music files on your computer (including MP3, WMA, MP4, and WAV), and then use the window to organize your songs and create playlists. The Manage tab also has a built-in player to let you play your songs on your computer.
- Get lets you use Sprint Music Manager to sign on to the Sprint Digital Lounge and purchase new music for your phone and your computer.
- Transfer makes it easy to transfer your music from your computer to your phone's microSD card, using an optional USB connection. (See your phone user guide for more information, or visit <u>www.sprint.com</u>.)

### **Streaming Music**

In addition to the Sprint Music Store, Sprint Power Vision offers a variety of musical options through the Music category in the Sprint TV menu, including SIRIUS Music, Music Choice, VH1, and many others. Choose from rock, pop, hip-hop, and R&B, and access exclusive video clips, music industry news, performances, and interviews with your favorite artists.

To access additional Music & Radio options on your phone:

- 1. Press (ST) > Sprint TV > Music > [selection].
- Select Preview to see and hear a preview of your selected channel (if available).

– or –

Select **Subscribe** to purchase a monthly subscription to your selected channel.

Once you have purchased access to a music or radio channel, you can select from a variety of stations to listen to your favorite music or get caught up on what's new in music.

### **Downloading Content**

With Sprint Power Vision, you have access to a dynamic variety of Premium Service content, such as downloadable Games, Ringers, Screen Savers, and other applications. (Additional charges may apply.) The basic steps required to access and download Premium Service content are outlined on the following pages.

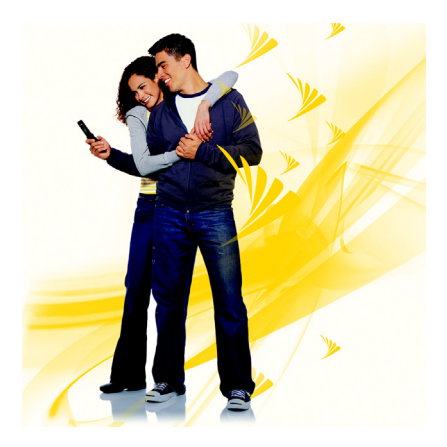

### Accessing the Download Menus

To access the download menus:

- 1. Press 🐨 > My Contents.
- Select the type of file you wish to download (Games, Themes, Ringers, Screen Savers, Applications, IM & Email, or Call Tones), and then select Get New. (The browser will start and take you to the corresponding download menu.)

To access the download menus from the Web browser:

- 1. From the home page, select **Downloads**.
- Select Call Tones, Games, Ringers, Screen Savers, Applications, Messaging, or Themes to go to the corresponding download menu.

### Selecting an Item to Download

You can search for available items to download in a number of ways:

- Featured displays a rotating selection of featured items.
- **Categories** allows you to narrow your search to a general category, such as Country or Pop/Rock for Ringers or For the Ladies for Screen Savers. (There may be several pages of available content in a list. Select **Next 9** to view additional items.)
- Search allows you to use your keypad to enter search criteria to locate an item. You may enter an entire word or title or perform a partial-word search.

### Downloading an Item

Once you've selected an item you wish to download, highlight it and press **Go** (left softkey). You will see a summary page for the item including its title, the vendor, the download details, the file size, and the cost. Links allow you to view the **License Details** page, which outlines the price, license type, and length of license for the download; and the **Terms of Use** page, which details the Premium Services Terms of Use and your responsibility for payment.

To download a selected item:

 From the information page, select Buy. (The item will download automatically. When the New Download screen is displayed, the item has been successfully downloaded to your phone.)

**Note:** If you have not previously purchased an item, you will be prompted to create your purchasing profile.

- 2. Select an option to continue:
  - Select the appropriate option to assign the downloaded item (or to start, in the case of a game or an application). Your data session will end, and you will be redirected to the appropriate phone menu screen.
  - Select Set as to assign a ringer or screen saver to a phone function.
  - Select Settings to configure downloaded games or applications.
  - Select Shop to browse for other items.
  - Press ENDO to quit the browser and return to standby mode.

### **Using My Content Manager**

Whether you purchase your Premium Services content from your phone or from your online account management page at <u>www.sprint.com</u>, all of your purchases are stored in **My Content Manager** and may be downloaded to your phone from there.

**My Content Manager** is a storage area on the Sprint National Network that is assigned specifically to your account. It allows you to store all your Premium Service downloadable files. The files remain in My Content Manager until their license terms have expired – even after you have downloaded the content to your phone. This provides you with a convenient place to access information about your downloaded files without having to store the information in your phone's memory.

To access My Content Manager:

From the Power Vision home page, select Downloads > My Content Manager. (A list of your purchased items will be displayed.)

To download purchased content from My Content Manager:

- From the My Content Manager display (see above), highlight the item you wish to download, and press (R). (The information page for the selected item will be displayed.)
- Highlight Download and press (The item will download automatically. When the New Download screen is displayed, the item has been successfully downloaded to your phone.)

- 3. Select an option to continue:
  - Select the appropriate option to assign the downloaded item (or to start, in the case of a game or an application). Your data session will end, and you will be redirected to the appropriate phone menu screen.
  - Select Set as to assign a ringer or screen saver to a phone function.
  - Select Settings to configure downloaded games or applications.
  - Select Shop to browse for other items to download.
  - Press ENDO to quit the browser and return to standby mode.

| Tip: | You can also access My Content Manager through the phone's main menu. Press 🐨 <b>&gt; My Contents &gt; [Games,</b> |
|------|----------------------------------------------------------------------------------------------------|
|      | Themes, Ringers, Screen Savers, Applications, IM & Email or                                                        |
|      | <b>Call Tones] &gt; My Content Manager.</b> The browser will open and take you to the corresponding content.       |

| Note: | For complete information and instructions on             |
|-------|----------------------------------------------------------|
|       | downloading Games, Ringers, Screen Savers, Applications, |
|       | and IM & Email, visit www.sprint.com.                    |

### **Using Application Manager**

The Application Manager lets you run applications in the background while accessing other items in your phone's menu.

To use the Application Manager

- 1. Press 🐨 > My Contents > Application Manager.
- 2. Select an application or an alert and press **Options** (right softkey) to display the following options:
  - View Alert to display an alert screen.
  - Ignore Alert to ignore the alert.
  - Bring to Foreground to display the application screen in the foreground.
  - Exit Application to close the application.
  - Launch New Application to launch a new application.

### Games

Sprint has partnered with the most cutting-edge electronic gaming providers to bring you a realistic and exciting gaming experience. Advanced Sprint Power Vision phones with full-color screens, vibration, multi-chord sound, and sophisticated graphics make games from SEGA®, JAMDAT®, NAMCO®, THQ®, and Mobliss® more vivid than ever.

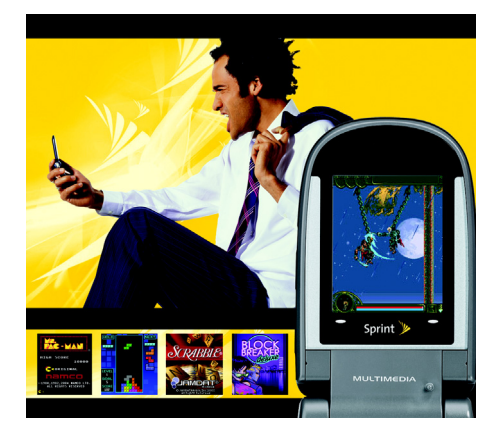

### **Purchasing and Downloading Games**

**Tip:** For complete instructions on downloading, see "Downloading Content" on page 34.

To purchase and download games for your phone:

- 1. From the home page, select Downloads > Games.
- 2. Use your navigation key to select a game you wish to download, or use the Categories or Search options to locate a game. (Once you have selected an item, the game detail page is displayed.)
- From the game detail page, select Buy. (The game will download automatically. When the New Download screen appears, the game has been successfully downloaded to your phone.)

### **Playing Games**

To play a downloaded game on your phone:

- 1. Press 🐨 > My Content > Games.
- Select the game you wish to play. (If applicable, a prompt will display the days remaining on the game license and ask if you want to continue. Select Yes.)
- Follow the onscreen instructions to play the game. (Instructions and game options can usually be accessed using your phone's softkey buttons.)
- When you are finished, select Exit (or Quit) or press even. (A prompt will be displayed: "Do you want to exit?")
- 5. Select Resume to continue playing or Exit to exit.

### Ringers

With Sprint Power Vision, you can personalize your wireless experience by downloading unique ringers and assigning them to numbers in your Contacts list. Select from thousands of available ringers – including your favorite tunes and celebrity voice ringers – and download them to your phone.

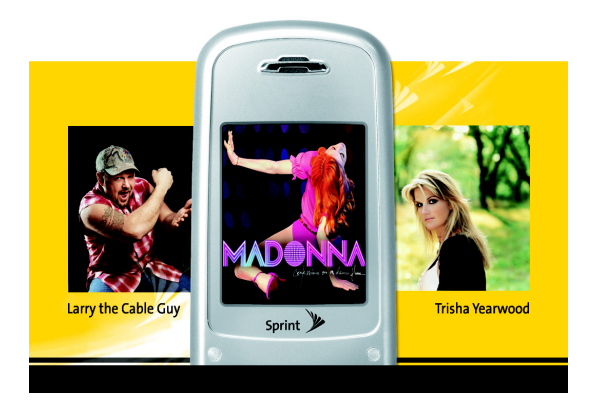

# RINGERS

### **Purchasing and Downloading Ringers**

**Tip:** For complete instructions on downloading, see "Downloading Content" on page 34.

### To purchase and download ringers for your phone:

- 1. From the home page, select **Downloads > Ringers**.
- 2. Use your navigation key to highlight and select a ringer you wish to download, or use the Categories or Search options to locate a ringer. (Once you have selected a ringer, the ringer detail page is displayed.)
- 3. From the ringer detail page, select **Buy**. (The ringer will automatically be downloaded to your phone.)
- 4. Select an option to continue:
  - Select Listen to play the ringer.
  - Select Set as to quit your data session and assign the ringer to a phone task.
  - Select Shop to browse for other ringers to purchase and download.
  - Press ENDO to quit the browser and return to standby mode.

### **Assigning Downloaded Ringers**

To assign downloaded ringers to specific events, such as incoming Caller ID calls or voicemail notifications, or to associate downloaded ringers to specific callers in your phone's Contacts list, refer to your phone's user guide.

### **Screen Savers**

Sprint Power Vision lets you personalize your wireless experience by downloading and assigning unique images for screen savers or to entries in your phone's Contacts list.

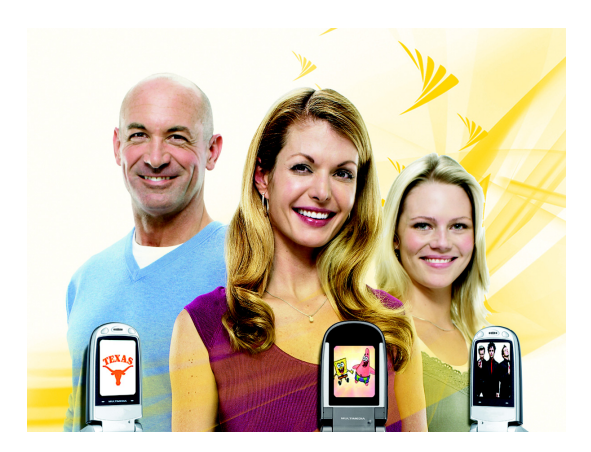

### Purchasing and Downloading Screen Savers

**Tip:** For complete instructions on downloading, see "Downloading Content" on page 34.

To purchase and download screen savers for your phone:

- 1. From the Power Vision home page, select Downloads > Screen Savers.
- 2. Use your navigation key to highlight and select a screen saver you wish to download, or use the Categories or Search options to locate a screen saver. (Once you have selected a screen saver, the screen saver detail page is displayed.)
- 3. From the screen saver detail page, select **Buy**. (The screen saver will automatically be downloaded to your phone.)
- 4. Select an option to continue:
  - Select View to see your screen saver.
  - Select Set as to quit your data session and assign the screen saver to a phone task.
  - Select **Shop** to browse for other screen savers to purchase and download.
  - Press ENDD to quit the browser and return to standby mode.

### Assigning Downloaded Screen Savers

To assign downloaded screen savers to be displayed for specific events, such as powering on or off, or to assign downloaded screen savers to identify specific callers in your phone's Contacts list, refer to your phone's user guide.

### Web

With Web access on your phone, you can browse full-color graphic versions of your favorite Web sites, making it easier than ever to stay informed while on the go. Follow sports scores, breaking news, and weather, and shop on your phone anywhere on the Sprint National Network.

In addition to the features already covered in this guide, the home page offers access to colorful, graphically rich Web categories, including **News, Weather, Entertainment, Sports, Money, Travel, Shopping,** and **Tools**, as well as useful management options including **My Account** and **Search**. Many sites are available under more than one menu – choose the one that's most convenient for you.

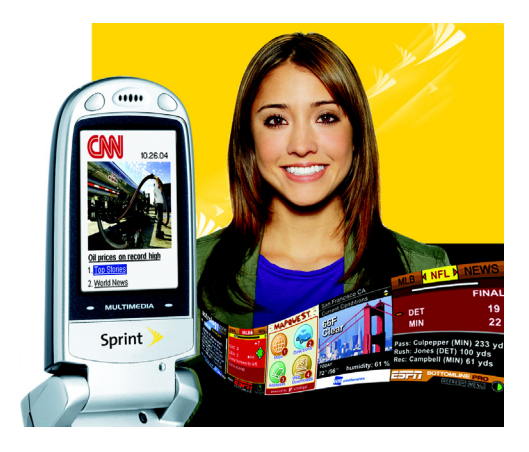

### Using the Browser Menu

Navigating the Web from your phone using the home page is easy once you get the hang of it. For details on how to navigate the Web, select menu items, and more, see "Navigating the Web" on page 9.

Although the home page offers a broad and convenient array of sites and services for you to browse, not all sites are represented, and certain functions, such as going directly to specific Web sites, are not available. For these and other functions, you will need to use the browser menu. The browser menu offers additional functionality to expand your use of the Web on your phone.

### **Opening the Browser Menu**

The browser menu may be opened anytime you have an active data session, from any page you are viewing.

To open the browser menu:

 Press the right softkey. (The browser menu will be displayed in a drop-down list.)

Options available under the browser menu include:

- Home. Returns the browser to the home page.
- Forward. Returns you to a previously viewed page (after having used the BACK key).
- Mark this Page. Allows you to create new bookmarks.
- View Bookmarks Allows you to bookmark the current site, access bookmarked sites, and manage your bookmarks.
- Search. Launches a Web search.
- Send page to.... Allows you to send a URL you're viewing through SMS Text Messaging.

### WEB

- Go to URL.... Allows you to navigate directly to a Web site by entering its URL (Web site address).
- History. Keeps a list of links to your most recently visited sites. To navigate to a site, highlight it and press (), and then select Connect.
- **Refresh this page.** Reloads the current Web page.
- More.... Displays additional options:
  - Show URL. Displays the URL (Web site address) of the page you're currently viewing.
  - **Restart Browser.** Refreshes the current browser session.
  - Script Log. Allows you to display the script log.
  - About Browser. Allows you to display your browser's information.
  - **Preferences.** Allows you to configure and manage your browser settings.

### **Creating a Bookmark**

Bookmarks allow you to store the address of your favorite Web sites for easy access at a later time.

To create a bookmark:

- 1. Go to the Web page you want to mark.
- 2. Press the right softkey to open the browser menu.
- 3. Select Mark this Page and press (↔) twice to save the bookmark.

| Note: | Bookmarking a page does not store the page contents, just its address.                                     |
|-------|----------------------------------------------------------------------------------------------------|
|       | Some pages cannot be bookmarked. Whether a particular Web page may be marked is controlled by its creator. |

### Accessing a Bookmark

To access a bookmark:

- 1. Press the right softkey to open the browser menu.
- 2. Select View Bookmarks.
- 3. Scroll to highlight the bookmark you'd like to access, and press ( to go to the Web site (or press the number corresponding to the bookmark you wish to access).

### **Deleting a Bookmark**

To delete a bookmark:

- 1. Press the right softkey to open the browser menu.
- 2. Select View Bookmarks.
- 3. Scroll to highlight the bookmark you'd like to delete and select **Options** (right softkey).
- 4. Select Delete. (A confirmation will be displayed.)
- 5. Select **OK** to remove the bookmark.

### Going to a Specific Web Site

To go to a particular Web site by entering a URL (Web site address):

- 1. Press the right softkey to open the browser menu.
- 2. Select Go to URL....
- 3. Select the URL field and press 🛞.
- 4. Use your keypad to enter the URL of the Web site you wish to go to and press (...).
- 5. Press 🐨 again to go to the Web site.

**Note:** Not all Web sites are viewable on your phone.

### WEB

### **Reloading a Web Page**

To reload (refresh) a Web page:

- 1. Press the right softkey to open the browser menu.
- 2. Select **Refresh this page**. (The browser will reload the current Web page.)

### **Restarting the Web Browser**

If the Web browser seems to be malfunctioning or stops responding, you can usually fix the problem by simply restarting the browser.

To restart the Web browser:

- 1. Press the right softkey to open the browser menu.
- 2. Select More... > Restart Browser.

### On Demand

With Sprint Power Vision's exclusive On Demand feature, you can personalize your phone's data services to suit your needs. The On Demand feature makes it easier than ever to retrieve the most popular Web information and categories instantly. On Demand uses the ZIP code you provide to customize the content you receive, so you can get the information you want, when you want it.

On Demand acts like a computer browser's customized home page, displaying a variety of top categories such as News, Sports, Weather, Money, Movies, and more. This information is updated throughout the day, so you'll always be up-to-date.

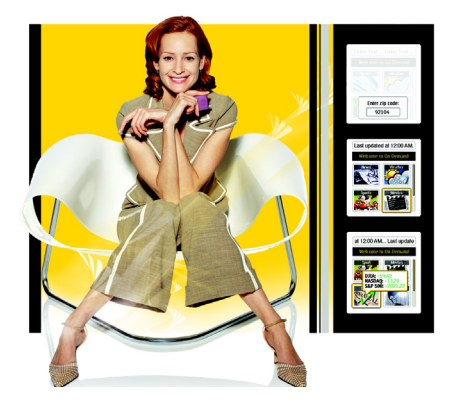

### **Initializing Your On Demand Service**

To initialize your phone's On Demand service:

- 1. Press 🐨 > On Demand.
- 2. Enter your preferred ZIP code and press **Done** (left softkey). (The On Demand service will customize itself to your selected location and the On Demand menu screen will be displayed.)

### **Accessing On Demand Information**

Finding the information you're looking for with On Demand is as easy as navigating a Web browser on your computer. (The following examples will illustrate how to access News and Movies information.)

To access News information using On Demand:

- 1. Press ( > On Demand. (The On Demand menu screen will be displayed.)
- 2. From the On Demand menu screen, highlight **News** and press ( ). (You will be presented with a list of news categories.)
- 3. Use your navigation key to scroll through the news categories or stories. If applicable, the left and right softkeys will offer additional options.

**ON DEMAND** 

To access Movies information using On Demand:

- 1. From the On Demand menu screen, select Movies.
- 2. From the Movies display, select an option and follow the onscreen instructions. Options may include:
  - Show Movies to view a list of current movie titles.
  - Manage Theaters to manage the list of available theaters presented when using On Demand.
- 3. Select a movie title and press 🐼.
- 4. From the Movie Title display, select an option and follow the onscreen instructions. (Options may vary depending on location and available information.)

Select other categories, such as Weather, Sports, and Money, from the On Demand main screen and enjoy the feature-rich contents of On Demand.

Every category offers you the capability to customize news and information based on your preference.

### **Updating On Demand Information**

The On Demand news and information is automatically delivered to your phone four times a day. You can also select how your phone receives updates.

To manually retrieve On Demand updates:

From an On Demand category page (such as News), press Options (right softkey) > Update. (Your phone will retrieve updates for the selected category.)

To enable or disable automatic On Demand updates:

 From the On Demand main screen, press Options > Configure, and then select your desired setting.

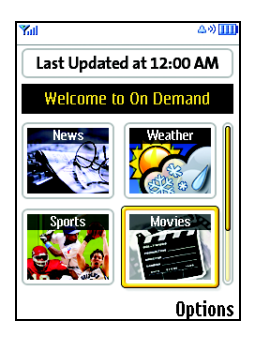

### **Previewing On Demand in Themes**

You can preview the On Demand news and weather information right on your phone's standby screen using a theme. Download and apply any theme, and then select the On Demand icon in your theme's standby screen. An On Demand window will pop up and display a snapshot of the On Demand news and weather information. See "Themes" on page 59 for more information on using and applying themes on your phone.

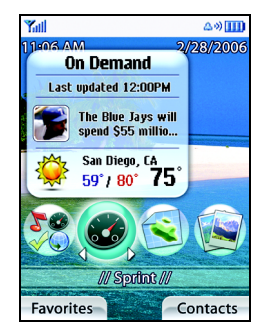

### Phone as Modem

Your phone's data capabilities enable you to use its high-speed data connection as a modem for your laptop computer. You'll be able to send and receive email, browse the Internet, and access your company's network anywhere on the Sprint National Network.

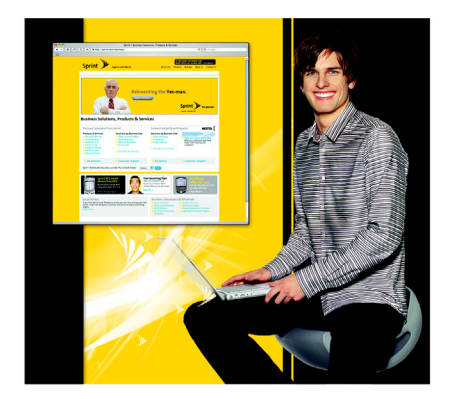

### **Note:** To use this service, you are required to sign up on a Sprint Power Vision with Phone as Modem plan. Go to <u>www.sprint.com</u> or visit a Sprint Store for Phone as Modem plan details and more information.

### Setting Up a Data Connection With Your Computer

In order to use your phone as a modem, you'll first need to load the Sprint PCS Connection Manager<sup>™</sup> software on your computer. Then, use a compatible USB cable or built-in Bluetooth connection to connect your phone to your computer.

To set up your phone-to-computer data connection:

- From your computer's traditional Internet connection, go to <u>www.sprint.com/downloads</u> and download the Sprint PCS Connection Manager software. (The software and drivers can be downloaded free of charge.)
- 2. Double-click the downloaded file and follow the onscreen instructions to install the Sprint PCS Connection Manager software and drivers to your computer.
- 3. Once the software has been fully installed, connect your phone to your computer using a USB cable or built-in Bluetooth connection. (Your computer will detect the connection and a status icon may appear in your system tray.)
- 4. Launch the Sprint PCS Connection Manager software, select a profile, and click **Connect**.

- Once the connection is established, launch an Internet session, check your email, or do anything else you would do using a traditional data connection.
- 6. When you're ready to terminate the data connection, double-click the Sprint PCS Connection Manager icon in the system tray, and then click **Disconnect** to end the session.

| Note: | While your data connection is active, you will not be<br>able to receive incoming calls; all incoming calls will<br>be forwarded to your Sprint Voicemail. Placing an<br>outgoing call during a data session terminates the<br>data connection.                               |
|-------|----------------------------------------------------------------------------------------------------|
|       | Sprint Vision services are available on the Sprint<br>National Network. Sprint Power Vision services work<br>anywhere on the Sprint National Network, but<br>broadband-like download speeds are only available in<br>areas covered by the Sprint Mobile Broadband<br>Network. |

### Themes

Express your style and interests by customizing the appearance and features of your phone's Standby Screen, Main Menu, and My Favorites screens with your choice of downloadable Themes. Select your favorite and enjoy rich background images, ringers, and instant access to information like sports updates from NFL themes, entertainment news from hip-hop themes, or weather updates from nature themes.

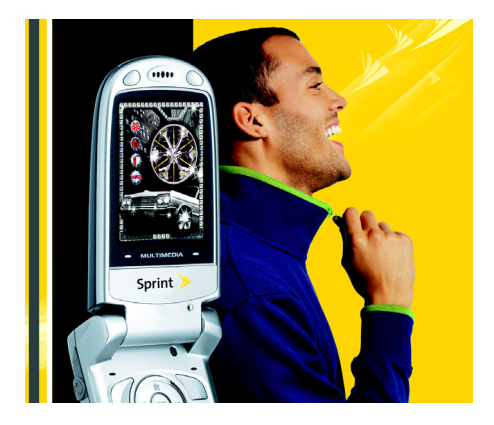

### **Downloading Themes**

You can select and download available themes right from your phone.

To download an available theme to your phone:

- Press ( → My Content > Themes > Get New. (Your phone's browser will launch and take you to the Themes download menu.)
- 2. Select a theme and press () or **Go** to display its information page.
- 3. Select **Buy** to purchase the theme. (The theme will download automatically. When the "New Download" screen appears, the theme has been successfully downloaded to your phone.)

| Tip: | For more information about downloading content to<br>your phone, please see "Downloading Content" on |
|------|----------------------------------------------------------------------------------------------------|
|      | page 34.                                                                                             |

### **Applying Themes**

Once you've downloaded a theme, you can apply it to your phone from the Settings menu.

To apply a downloaded theme:

- 1. Press () > Settings > Display > Themes.
- 2. Select an available theme and press 😿.

Your new theme will populate your phone's standby screen, main menu, and will add a new, customizable My Favorites screen, giving you easy access to your favorite menus and phone applications.

### Index

### B

Bookmarks Accessing 49 Creating 48 Deleting 49 Browser Menu 47 Chat 22 Data Connection Launching 6 Status and Indicators 8 Downloading Content 34-39 Email 18-20 Games 40-41 Getting Started 5 Instant Messaging 21 Messaging 17-22 Chat 22 Instant Messaging 21 Music 26–33 Sprint Music Manager 31 Streaming Music 33 My Content Manager 37 Net Guard 7

### 0

On Demand 51-55

#### P

Phone as Modem 56–58 Picture Mail 11–16

### R

Ringers 42-43

#### S

Screen Savers 44-45 Sprint Music Manager 31 Sprint Music Store 27–30 Accessing 27 Backing Up Music 30 Downloading Music 28 Playing Music 29 Purchasing Music 28 Sprint Picture Mail 11–16 Password 13 Recording Videos 14 Sharing 15 Taking Pictures 12 Sprint Power Vision Home Page 6 Navigating the Web 9 Sprint TV 23-25 Themes 59-60

#### U

User Name 5

#### W

Web 46–50 Navigating 9 Welcome 1

## INDEX

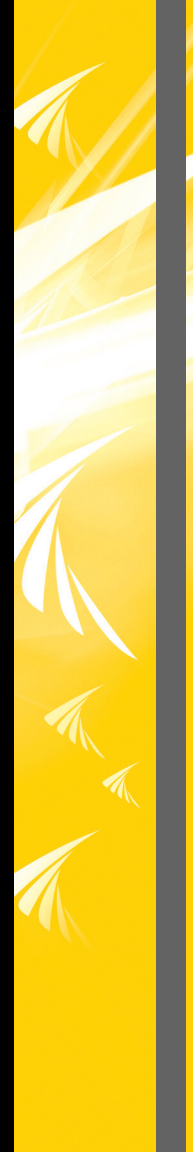

MSAB0018101 Printed in Korea